# **School Portal Instructions**

#### 1. Instructions to sign up on School Portal:

Step 1: Insert Bill ID.

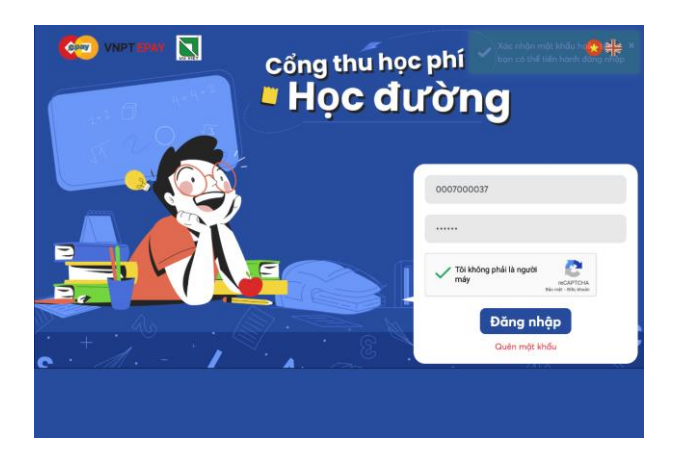

#### Step 2:

- Before setting up the account, check again the student's information including student ID, student's name, school ID, school's name...

- Enter e-mail, password and password confirmation on the pop-up page to create an account on School Portal. Then click "Continue".

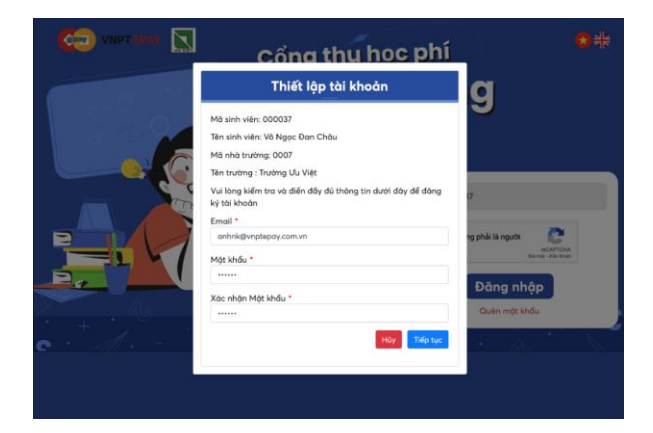

Step 3: An OTP is sent to your e-mail. Enter the OTP to confirm account registration.

|                                                                                                    | YÊU CĂU XÁC NHẬN MẬT KHẨU TÀI KHOẢN<br>REQUEST ACCOUNT PASSWORD CONFIRMATION                                                                                                    | C viernese 🖸 | công thu học phí<br>Học đường                                                                                                    | •• |
|----------------------------------------------------------------------------------------------------|----------------------------------------------------------------------------------------------------|--------------|----------------------------------------------------------------------------------------------------|----|
| Kinh gửi quý khách hà<br>Portal đã nhận được y<br>Vui lòng nhập mã OTF<br>Lưu ý: Vui lòng KHÔNư<br>Nếu bạn không vừa gử<br>Trần trọng,<br>Portal | ng.<br>têu cầu thay đổi email của quý khách. Mã OTP để đặt lại email của quý khách là:<br>209482<br><sup>9</sup> phía trên để đối email cho tài khoán. Thời gian hiệu lực của mã là 10 phút.<br>G chia sẽ mã này cho bất kỳ si dưới bắt kỳ ninh thức năol<br>ời bắt cứ yêu cầu đổi email nào trên Portal, bạn có thể bỏ qua email này. |              | Má OTP<br>Na OTP da small caclage<br>gord? -<br>gonage<br>Oto express n. OTP<br>Na Thou Parts Rayer<br>Da cacha the form<br>Na Thou Parts Rayer<br>Data net Web |    |
|                                                                                                    | Hotline: 1900 6470<br>Email: <u>susport@vnotepay.com.vn</u>                                                                                                    |              |                                                                                                    |    |

# 2. Instruction to log in

Enter the registered ID with password and do the captcha. Then click "Log in" to start the tasks.

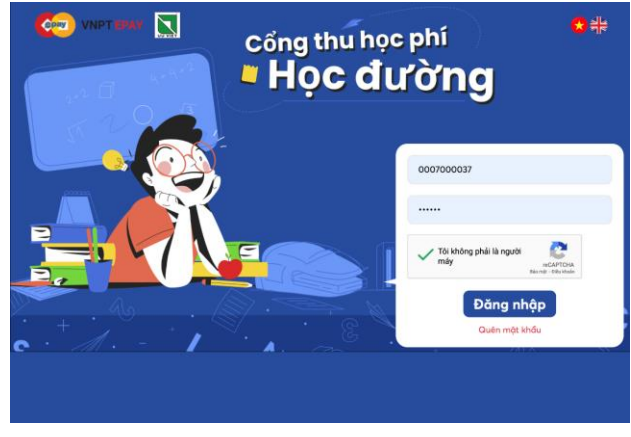

# **3.** Instruction to look up the fees.

The fee list shows the required payments to each month, amount of each payment, payment status and payment date. To display any fee, check the box on the rightest column of that fee.
The fee list is displayed, including unpaid or paid periods (months). Check on a period to see the according detailed payment.

#### Danh sách các tháng đóng học phí

| STT          | Tháng                           | Số tiền | Trạng thái thanh toán | Ngày thanh toán |     |
|--------------|---------------------------------|---------|-----------------------|-----------------|-----|
| 1            | Các khoản thu tháng 9/2021      | 29,000  | Chưa thanh toán       |                 |     |
| Hiển thị     | từ 1 đến 1 trong tổng số 1 dòng |         |                       | < 1             |     |
| Tổng số tiền |                                 |         |                       | 29,000          | /ND |
|              |                                 |         |                       |                 |     |

# 4. Instruction to make payment:

# 4.1. Payment with ATM or VISA card

**Step 1**: Select the fee that needs paying.

Danh sách các tháng đóng học phí

|   | STT          | Tháng                           | Số tiển | Trạng thái thanh toán | Ngày thanh toán |     |
|---|--------------|---------------------------------|---------|-----------------------|-----------------|-----|
|   | 1            | Các khoản thu tháng 9/2021      | 29,000  | Chưa thanh toán       |                 |     |
| 1 | Hiển thị     | từ 1 đến 1 trong tổng số 1 dòng |         | < 1                   |                 |     |
| , | Tổng số tiền |                                 |         |                       | 29,000          | /ND |

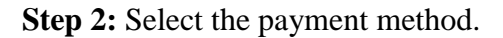

#### Phương thức thanh toán

| Thẻ ATM:   | napas ≵ | Thẻ tín dụng:<br>VISA 👥 | JCB          | Zalopay:   | Zalo Pay |  |
|------------|---------|-------------------------|--------------|------------|----------|--|
| 31,200 VND |         | 31,635                  | VND          | 31,635 VND |          |  |
| Momo:      | mo      | Moca:                   | moca<br>Grob | Chuyển kh  | oån: 🏦   |  |
| 31,54      | 48 VND  | 31,635                  | VND          | 31,6       | 535 VND  |  |

Step 3: Check the payment information and click "Check out"

| Tông                                  | 31,635 VND |
|---------------------------------------|------------|
| Phí thanh toán                        | 2,635 VND  |
| Tiền trực trưa                        | 3.000 VND  |
| Tiền ăn chính(1,000 x 21)             | 21,000 VND |
| Nước khoáng Vĩnh Hảo                  | 2,000 VND  |
| Học phí                               | 2,000 VND  |
| Các khoản phát sinh PVBT              | 1,000 VND  |
| Danh sách các khoản phí               |            |
| + Thẻ mới                             | Lưu thẻ 🗹  |
| hương thức thanh toán<br>nề Tín Dụng: | VISA 👥 🕻   |
|                                       |            |

Step 4: Enter card information.

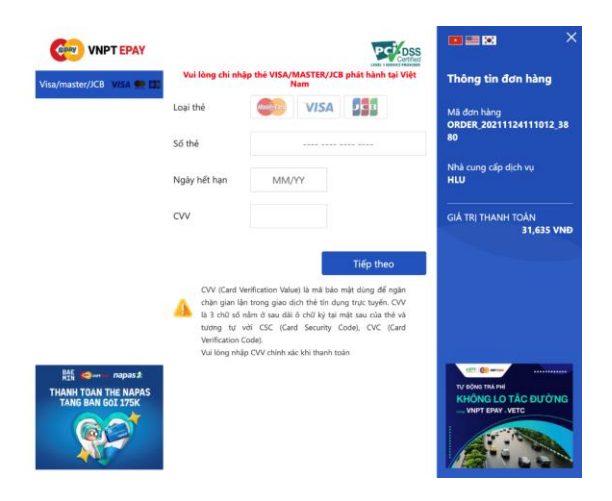

**Step 5:** After finishing the payment, users are automatically taken back to the Look up and Payment page. Here the fee is announced as successfully paid.

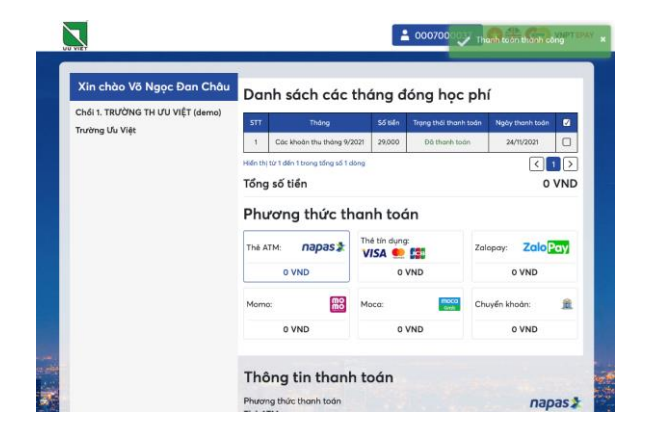

# 4.2. Payments with Momo, Moca, Zalopay

Step 1: Select the fee that needs paying.

*Note: In case there are more than one unpaid fees, the payment must be respectively made from the furthest to the current unpaid fee.* 

#### Danh sách các tháng đóng học phí

|                                          | STT  | Tháng                      | Số tiền | Trạng thái thanh toán | Ngày thanh toán |  |
|------------------------------------------|------|----------------------------|---------|-----------------------|-----------------|--|
|                                          | 1    | Các khoản thu tháng 9/2021 | 29,000  | Chưa thanh toán       |                 |  |
| Hiển thị từ 1 đến 1 trong tổng số 1 dòng |      |                            |         |                       | < 1             |  |
|                                          | Tổng | số tiền                    |         |                       | 29,000          |  |

#### Step 2: Select the payment method ZaloPay/Momo/Moca

#### Phương thức thanh toán

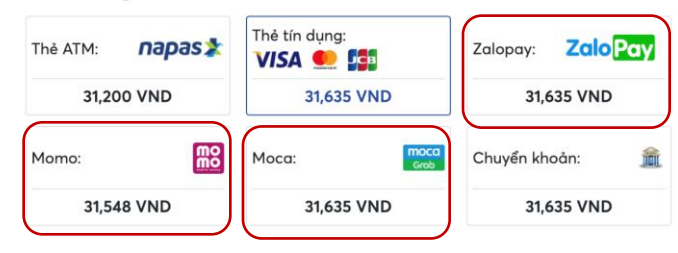

Step 3: Check the payment information again and click "Check out"

| ương thức thanh toán<br>omo: | E          |
|------------------------------|------------|
| Danh sách các khoản phí      |            |
| Các khoản phát sinh PVBT     | 1,000 VNE  |
| Học phí                      | 3,000 VNE  |
| Nước khoáng Vĩnh Hảo         | 2,000 VNC  |
| Tiền ăn chính(1,000 x 21)    | 21,000 VNE |
| Tiền trực trưa               | 3,000 VNE  |
| Phí thanh toán               | 465 VNE    |
| Tổng                         | 30,465 VND |
| Thanh toár                   | 160        |

Step 4: Click "Next"

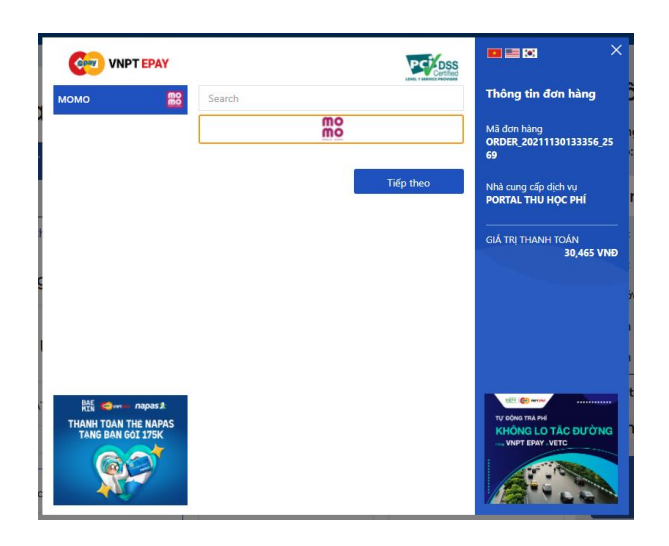

Step 5: Open Momo / Moca /Zalopay and scan QR code to finish the payment.

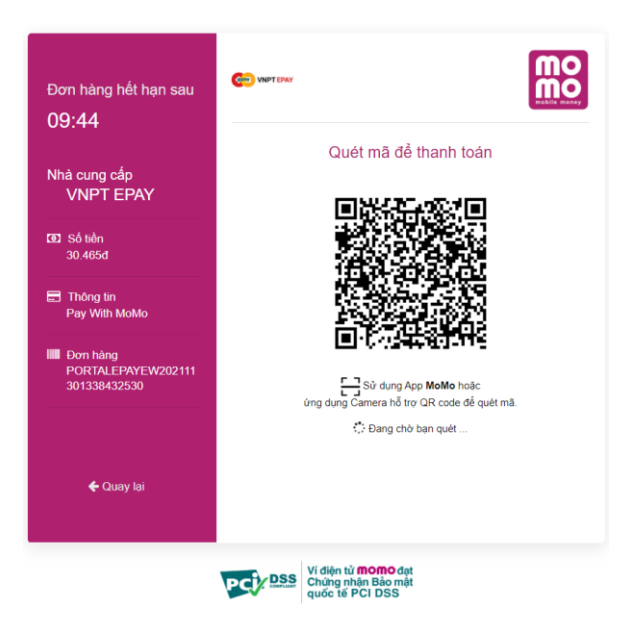

# 4.3. Payment with transaction

Step 1: Select the fee that needs paying.

Note: In case there are more than one unpaid fees, the payment must be respectively made from the furthest to the current unpaid fee.

# Danh sách các tháng đóng học phí

| STT          | Tháng                           | Số tiền | Trạng thái thanh toán | Ngày thanh toán |     |
|--------------|---------------------------------|---------|-----------------------|-----------------|-----|
| 1            | Các khoản thu tháng 9/2021      | 29,000  | Chưa thanh toán       |                 |     |
| Hiển thị     | từ 1 đến 1 trong tổng số 1 dòng |         | < 1                   |                 |     |
| Tổng số tiền |                                 |         |                       | 29,000          | /NC |

# Step 2: Select payment method: Transaction

Phương thức thanh toán

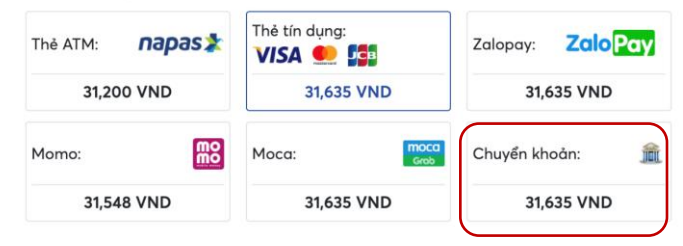

Step 3: Check the payment information again and click "Check out"

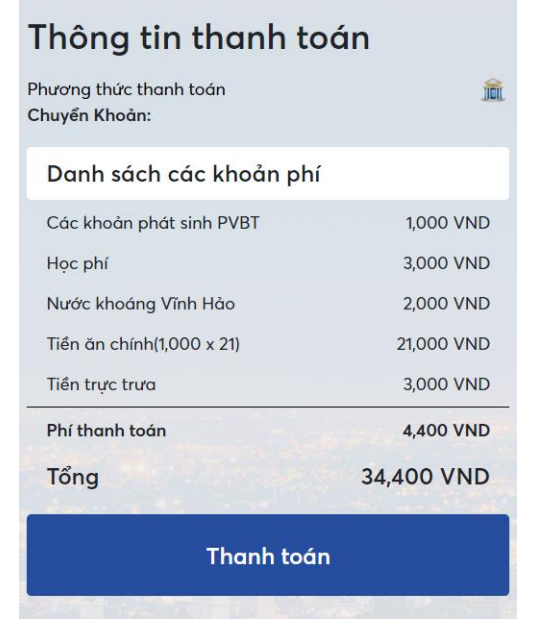

Bućc 4: Enter email and phone number then click "Create deposit code"

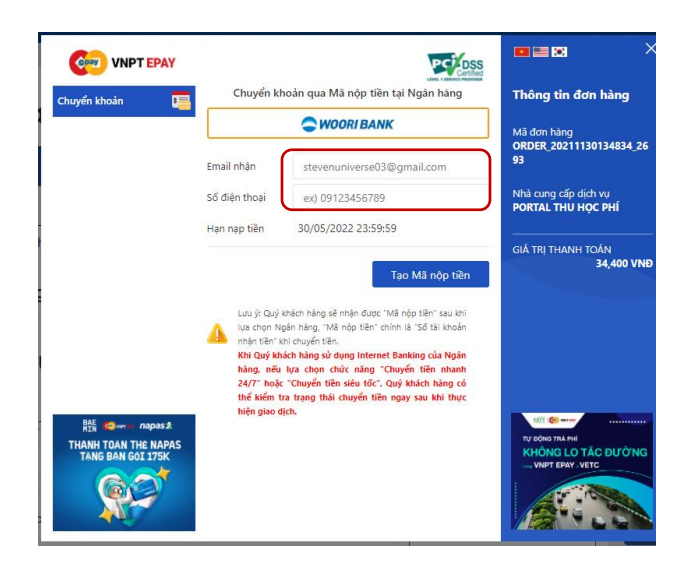

Bước 5: Scan QRcode with your mobile banking app

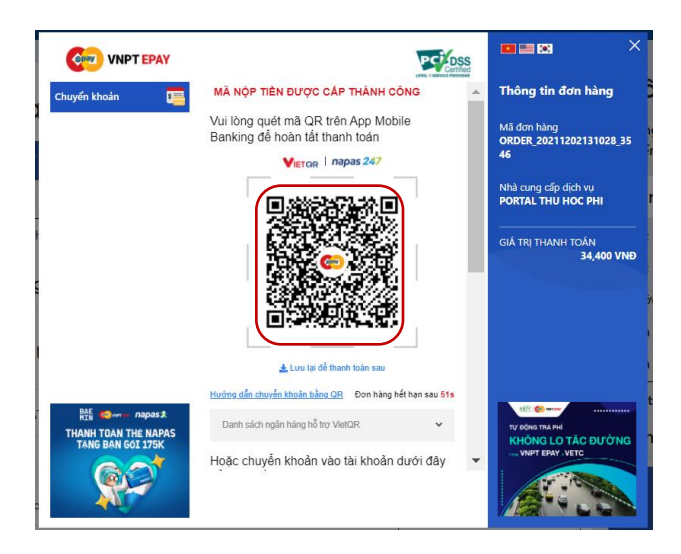

Or transfer the payment to the Account Number to finish the payment.

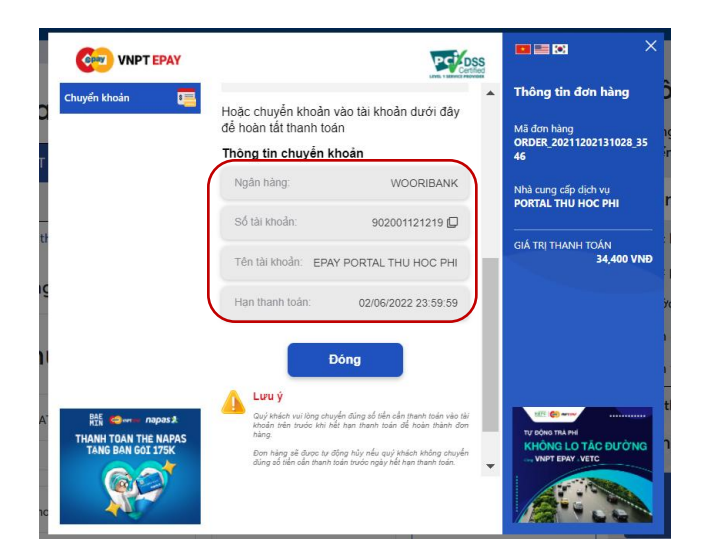